# H.264 · POE · SD/SDHC Card VIDEO SERVER Quick Installation Guide

English | 繁中 | 简中 | 日本語 | Français | Español | Deutsch | Português | Italiano | Türkçe | Polski | Русский | Česky | Svenska | سربیه |

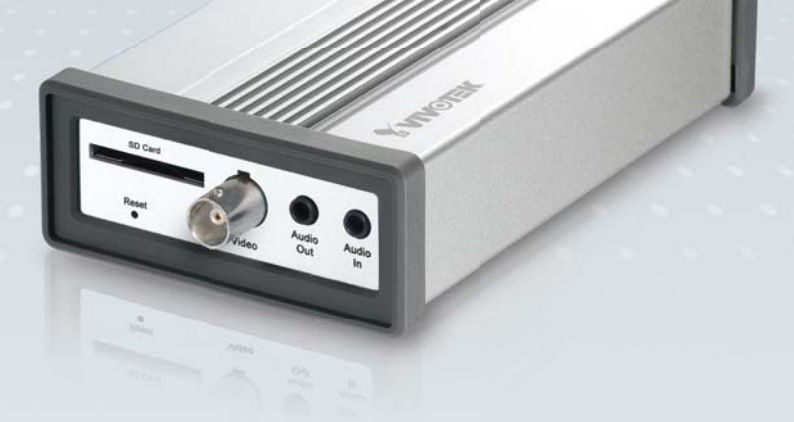

# VS8102

This guide describes the basic functions of VS8102. All detailed information is described in the user's manual.

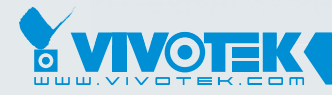

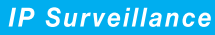

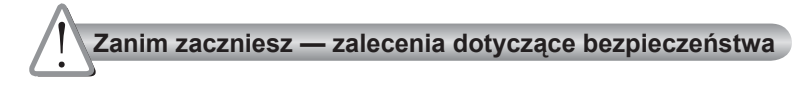

- W razie zauważenia dymu lub dziwnego zapachu wydobywającego się z wideoserwera, natychmiast odłącz zasilanie.
  - Sko

Skontaktuj się ze sprzedawcą i poinformuj go o wypadku.

Chroń wideoserwer przed kontaktem z wodą. W razie zamoczenia wideoserwera, natychmiast odłącz zasilanie.

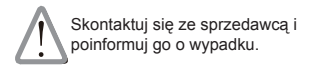

Nie umieszczaj wideoserwera w pobliżu źródeł ciepła, takich jak odbiornik telewizyjny lub piekarnik.

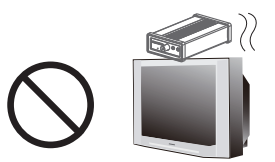

Zakres temperatury otoczenia zalecanej podczas pracy urządzenia znajdziesz w podręczniku użytkownika.

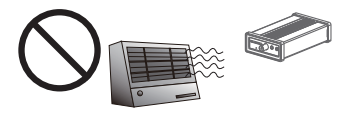

Chroń wideoserwer przed bezpośrednim nasłonecznieniem.

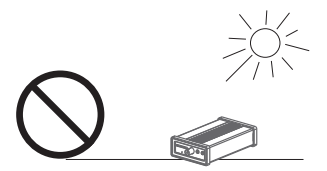

Nie umieszczaj wideoserwera w środowiskach o wysokiej wilgotności.

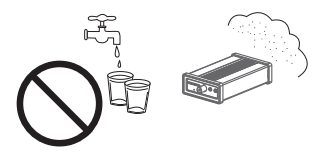

Polski

Nie ustawiaj wideoserwera na niestabilnych powierzchniach.

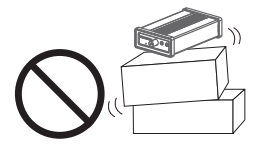

Nie demontuj wideoserwera.

Nie dotykaj wideoserwera podczas burzy z wyładowaniami atmosferycznymi.

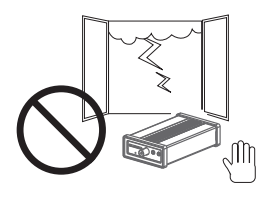

Uważaj, aby nie upuścić wideoserwera.

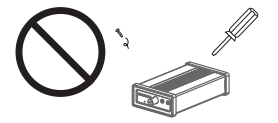

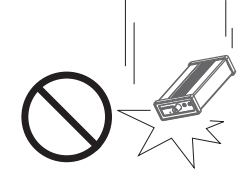

Nie wkładaj do wnętrza obudowy wideoserwera żadnych przedmiotów (np. igieł itp.).

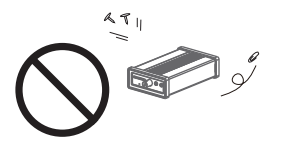

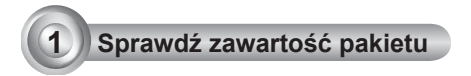

## VS8102

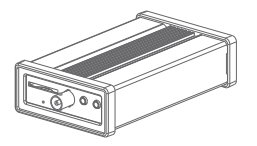

Zasilacz sieciowy

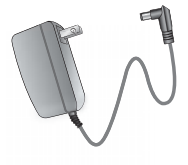

#### Płyta CD z oprogramowaniem

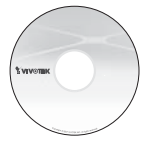

Karta gwarancyjna

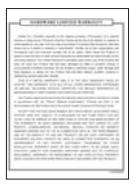

# Skrócona instrukcja instalacji

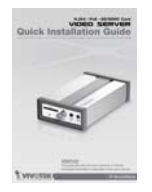

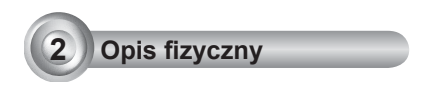

# Panel przedni

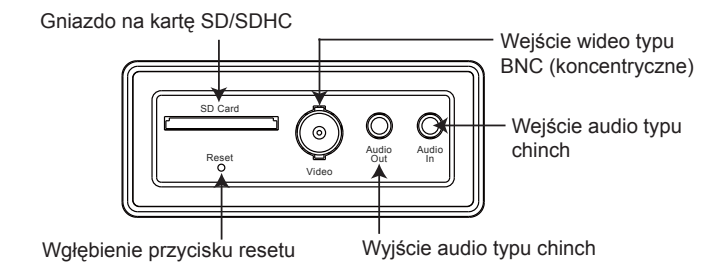

Panel tylny

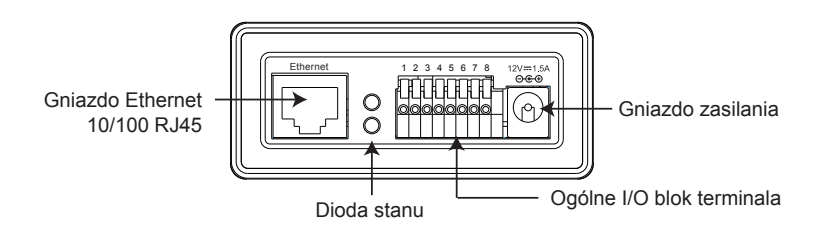

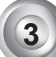

# Podłączenie do sieci

### Podłączenie ogólne (bez PoE)

- 1. Podłącz kamerę do wejścia wideo BNC.
- 2. Podłącz wyjście Line-Out źródła dźwięku do wejścia audio (chinch) wideoserwera.
- 3. Podłącz głośniki do wyjścia audio (chinch) wideoserwera.

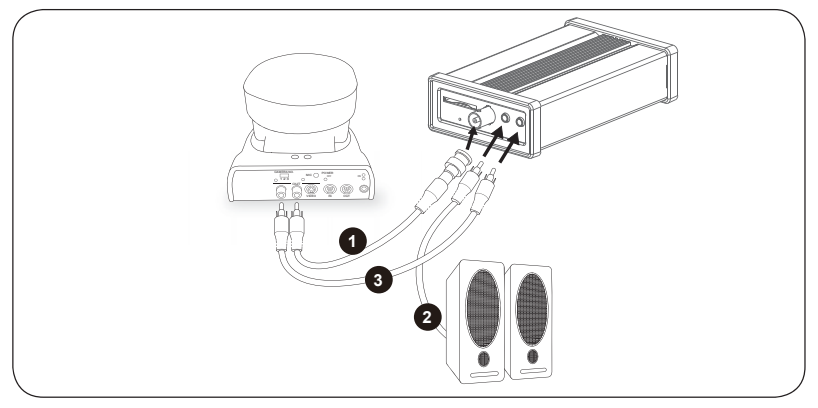

- 4. Jeśli masz zewnętrzne urządzenia takie jak czujniki i alarmy, podłącz je z ogólnym blokiem terminala I/O.
- 5. Podłącz serwer video, aby przełączyć się na kabel Ethernet.
- 6. Podłącz kabel zasilania do serwera video, dla ujścia prądu.

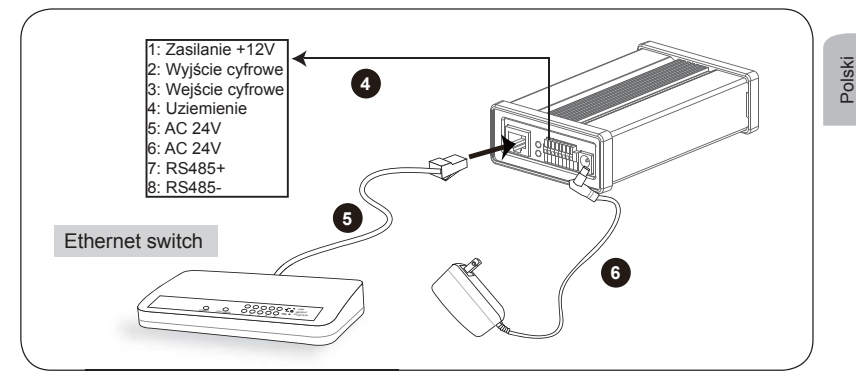

# Zasilanie przez Ethernet (PoE)

#### Kiedy używasz switcha z włączonym PoE

Serwer video jest PoE- zgodny, co pozwala na transmisję mocy i danych przez pojedyńczy kabel Ethernet. Poniższe ilustracje pokazują jak podłączyć serwer video do PoE przełącznika, przez kabel Ethernet.

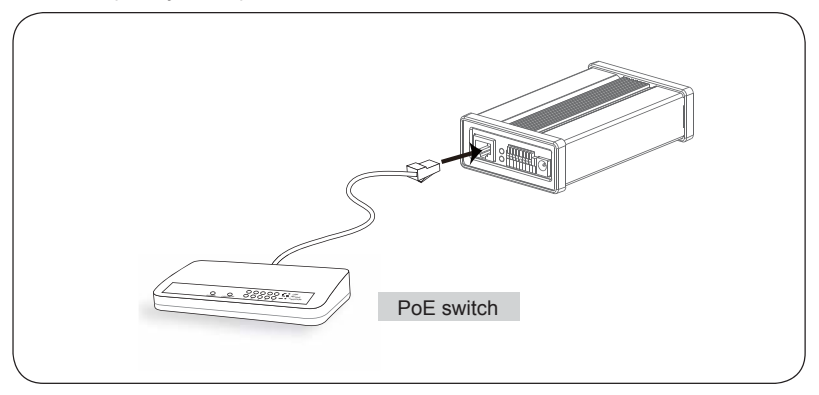

### Kiedy używasz switcha bez PoE

Użyj PoE iniektor mocy (opcjonalnie), do połączeń pomiędzy serwerem video a nie PoE przełącznikiem.

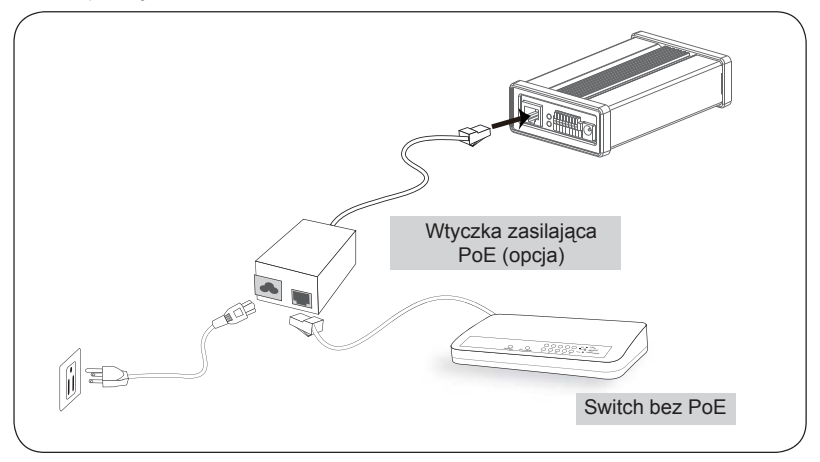

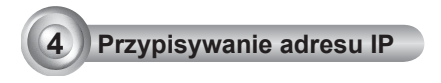

- 1. Uruchom "kreatora instalacji 2" z katalogu Software Utility na płycie CD z oprogramowaniem.
- Porgram przeprowadzi analizę otoczenia sieciowego. Po analizie sieci, kliknij "Dalej" aby kontynuować.

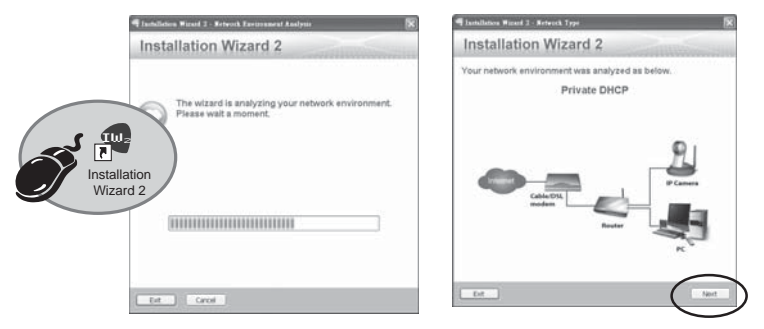

- Program wyszuka odbiorniki video, videoserwery i kamery sieciowe fi rmy VIVOTEK dostępne w sieci LAN.
- Po wyszukaniu pojawi się okno główne instalatora. Kliknij w MAC, który to dopasowuje parametry bocznej etykiety urządzenia, aby podłączyć serwer video przez Internet Explorer.

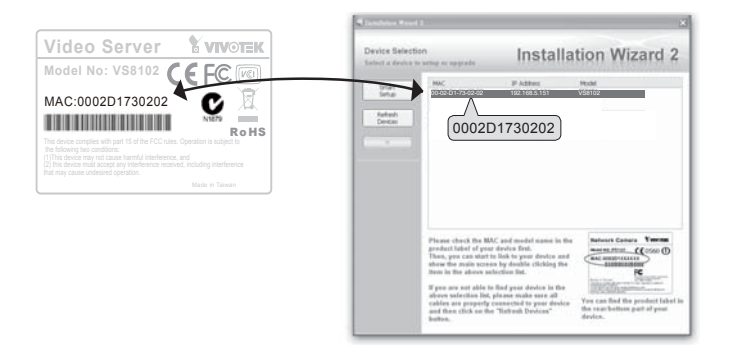

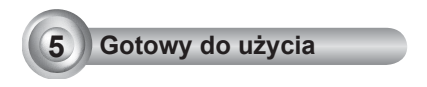

- 1. Dostęp do serwera video z LAN.
- 2. Przechwytuj video na żywo z przeglądarki lub oprogramowania nagrywającego.

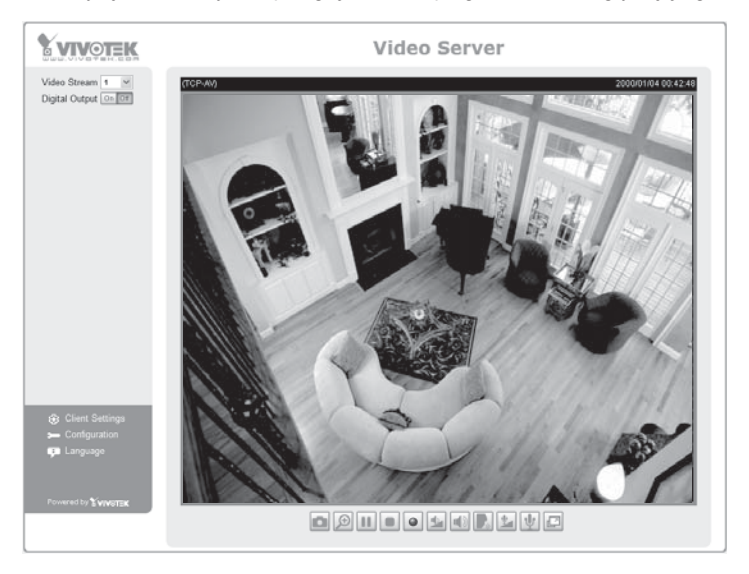

Instrukcje dotyczące dalszej konfiguracji zawiera podręcznik użytkownika na płycie CD z oprogramowaniem.

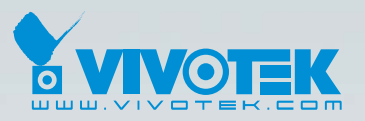

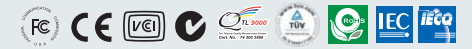

P/N: 625009700G Ver.1.0 Copyright © 2009 VIVOTEK INC. All right reserved.

6F, No.192, Lien-Cheng Rd., Chung-Ho, Taipei County, Taiwan | T: +886 2 82455282 | F: +886 2 82455532 | E: sales@vivotek.com